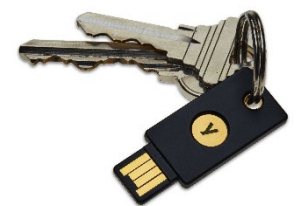

# YubiKey Google Workspace Setup and Use Quick Start Guide

Please use the Chrome browser to register your YubiKey

### Register your YubiKey

You must register your YubiKey before you can use it to sign into your account.

- 1. Use the Chrome Browser to go to the Accounts page at <u>https://accounts.google.com</u> and sign in if you have not already done so.
- **2.** You should see a screen resembling the image below. Select **Security** on the left side. Authenticate again if prompted.

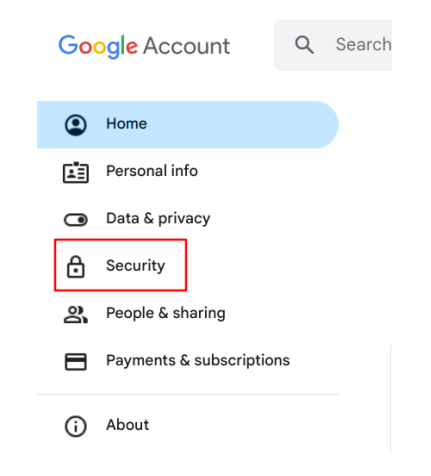

#### 3. Scroll down and select 2-Step Verification

| •      | Home<br>Personal info                        | He          | ow you sign in to Google<br>ke sure you can always access your Google | o Google<br>access your Google Account by keeping this information up to date |   |  |
|--------|----------------------------------------------|-------------|-----------------------------------------------------------------------|-------------------------------------------------------------------------------|---|--|
| ۲      | Data & privacy                               | 0           | 2-Step Verification                                                   | On since Oct 29, 2021                                                         | > |  |
| ₿      | Security                                     | 20          | Passkeys and security keys                                            | Start using passkeys                                                          | > |  |
| 3<br>8 | People & sharing<br>Payments & subscriptions |             | Password                                                              | Last changed Oct 28, 2021                                                     | > |  |
| ()     | About                                        | <u>*</u> :: | Skip password when possible                                           |                                                                               | > |  |

4. Select Passkeys and security keys

| ę  | Passkeys and security keys | 2 security keys          | > |
|----|----------------------------|--------------------------|---|
|    | Google prompt              | () 1 device              | > |
| 0  | Authenticator              | () Add authenticator app | > |
| •• | Phone number               | () Add a phone number    | > |
| 23 | Backup codes               | 10 codes available       | > |

**5.** If you are prompted to sign-in again; select your account, or enter your email address

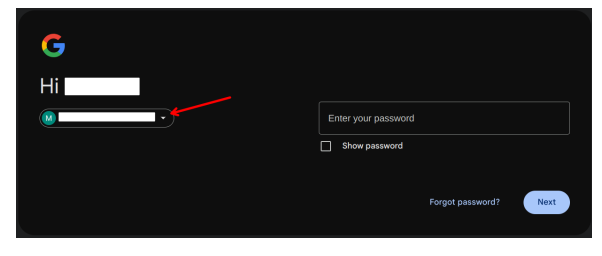

**6.** Enter your password and click **Next** to start the registration process.

| G              |                       |
|----------------|-----------------------|
| Hi <b>mana</b> | Effer your password   |
|                | Show password         |
|                | Forgot password? Next |

7. Select Use a security key

| Passkeys                                                                                        |
|-------------------------------------------------------------------------------------------------|
| Create passkeys on your devices, or you can create a passkey on your security key. Learn more 🔊 |

8. Insert your Yubikey into the USB slot in your computer

**9.** You will be prompted to touch your key, tap the blinking capacitive sensor on your YubiKey.

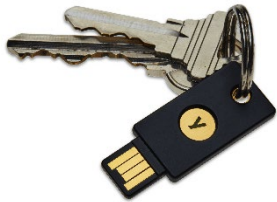

## YubiKey Google Workspace Setup and Use Quick Start Guide

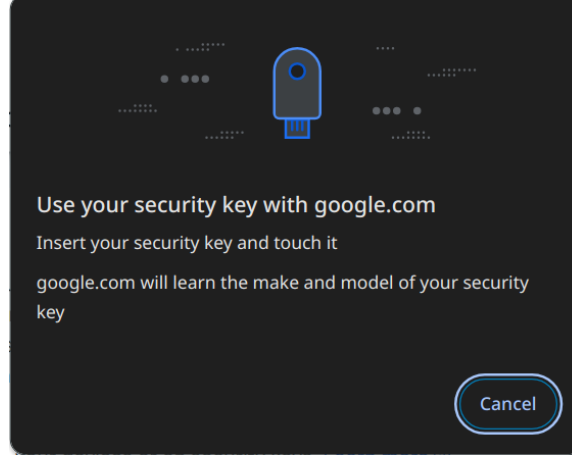

**10.** You will see a pop-up that your YubiKey has been added. Click **Done**.

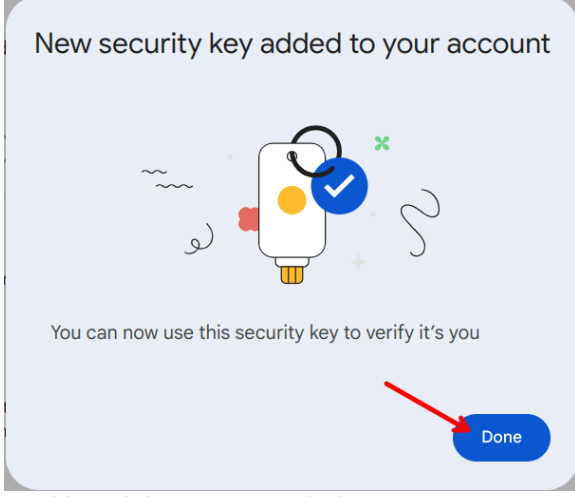

Note: It is recommended to rename your keys for ease of management.

**11.** Scroll down and select the **Edit** pencil icon next to your newly registered security key.

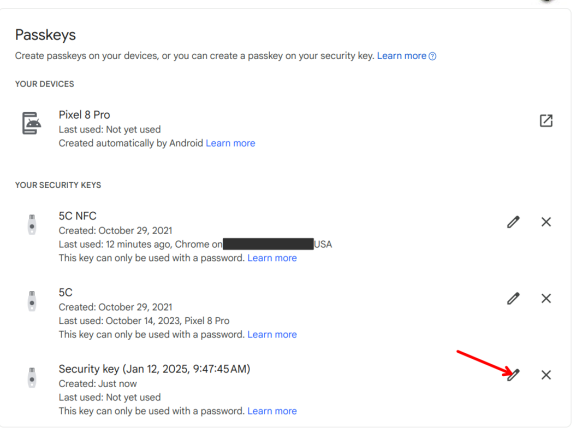

**12.** Enter a name in the pop-up shown in **Figure 11**. Select **Save**.

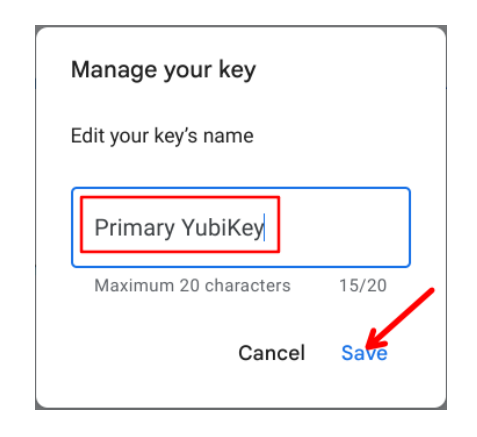

## 12. Follow these steps again to register a backup key.

Your YubiKey is now registered and ready for you to sign into your account (see next page for a graphic showing the login process)

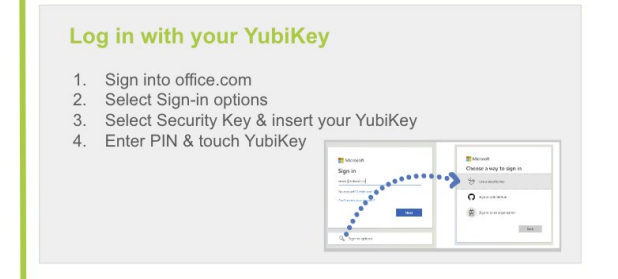